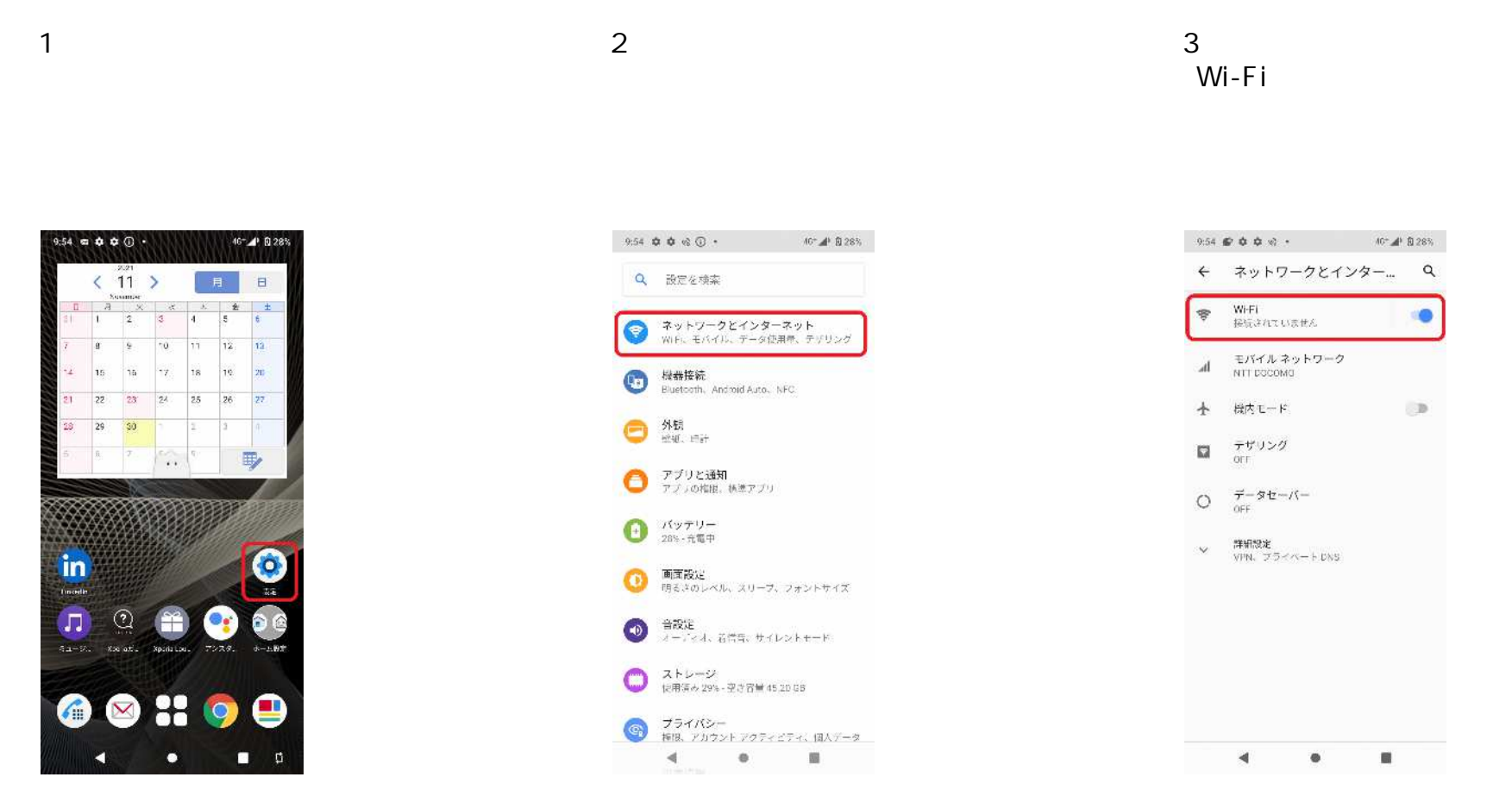

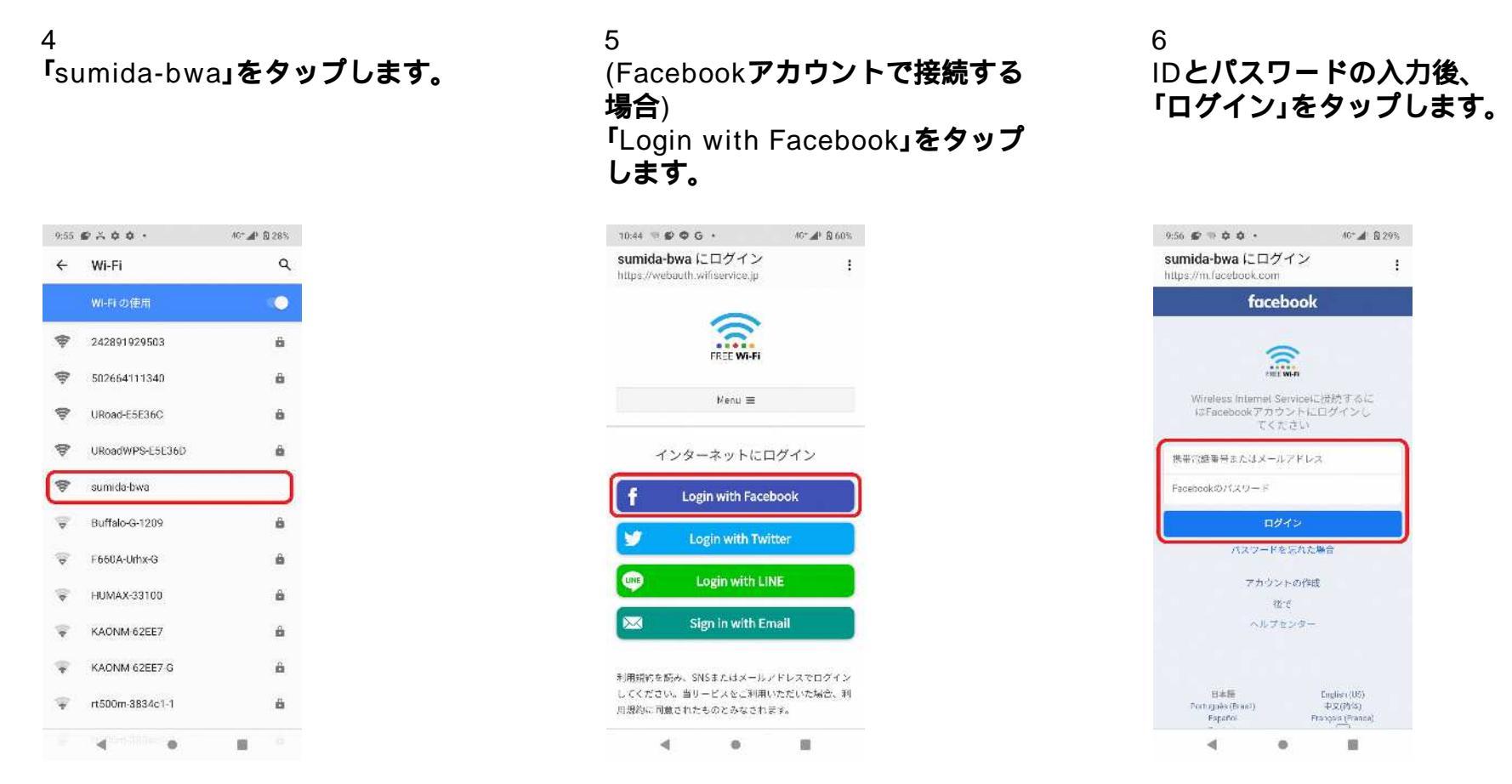

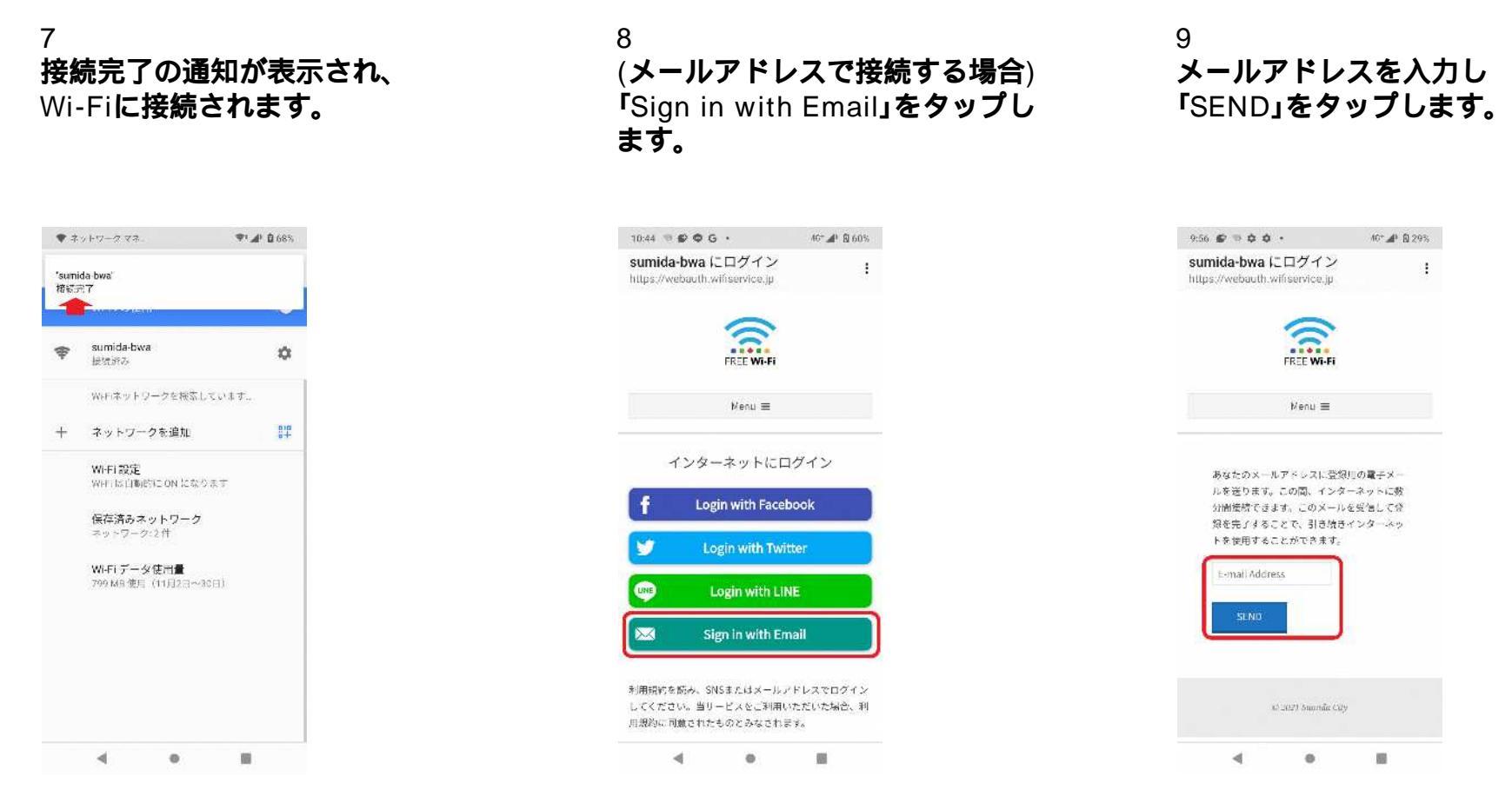

10 メールが届いたらURLを タップします。 11 **接続完了の通知が表示され、** Wi-Fi**に接続されます。** 

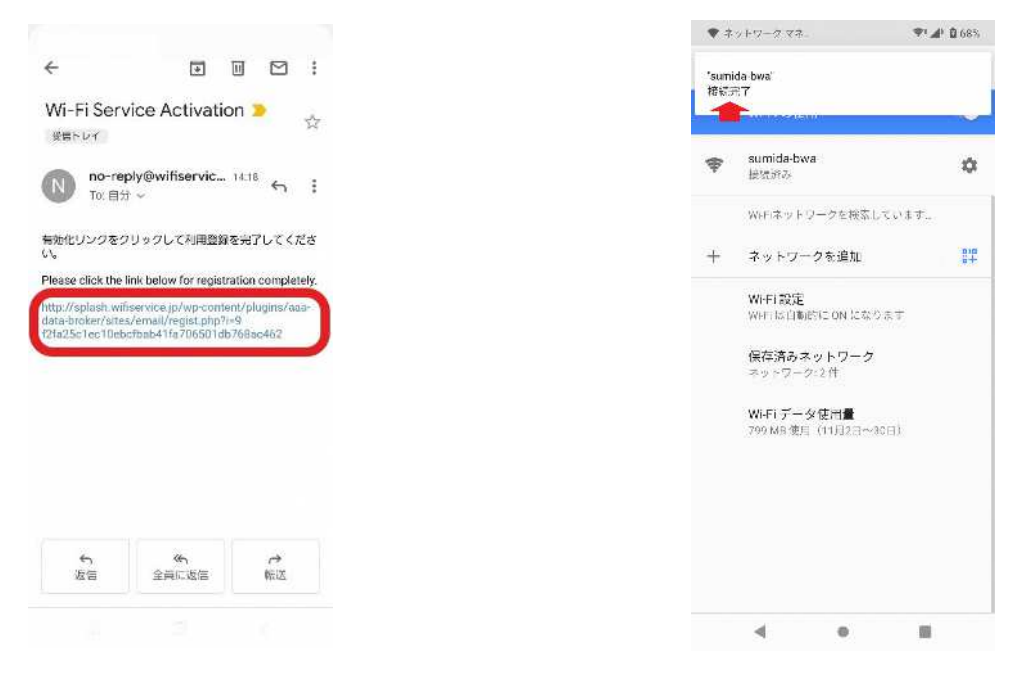